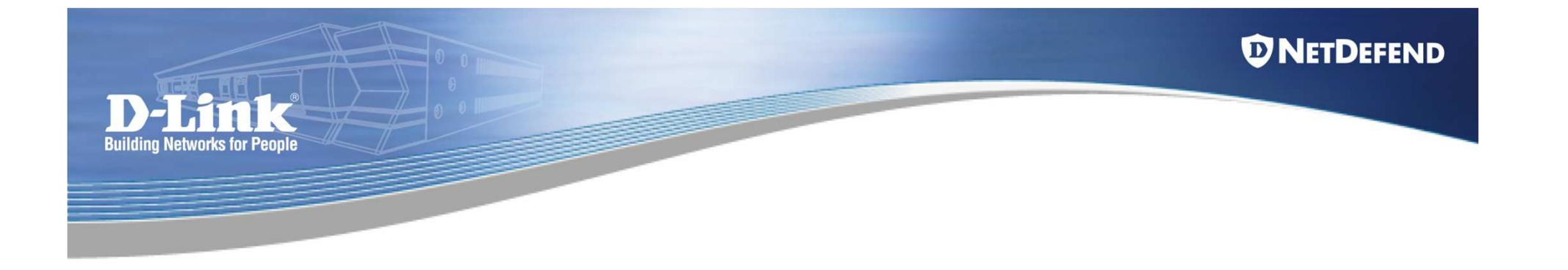

# Introduction to High Availability

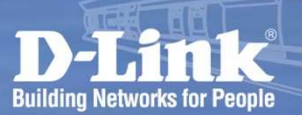

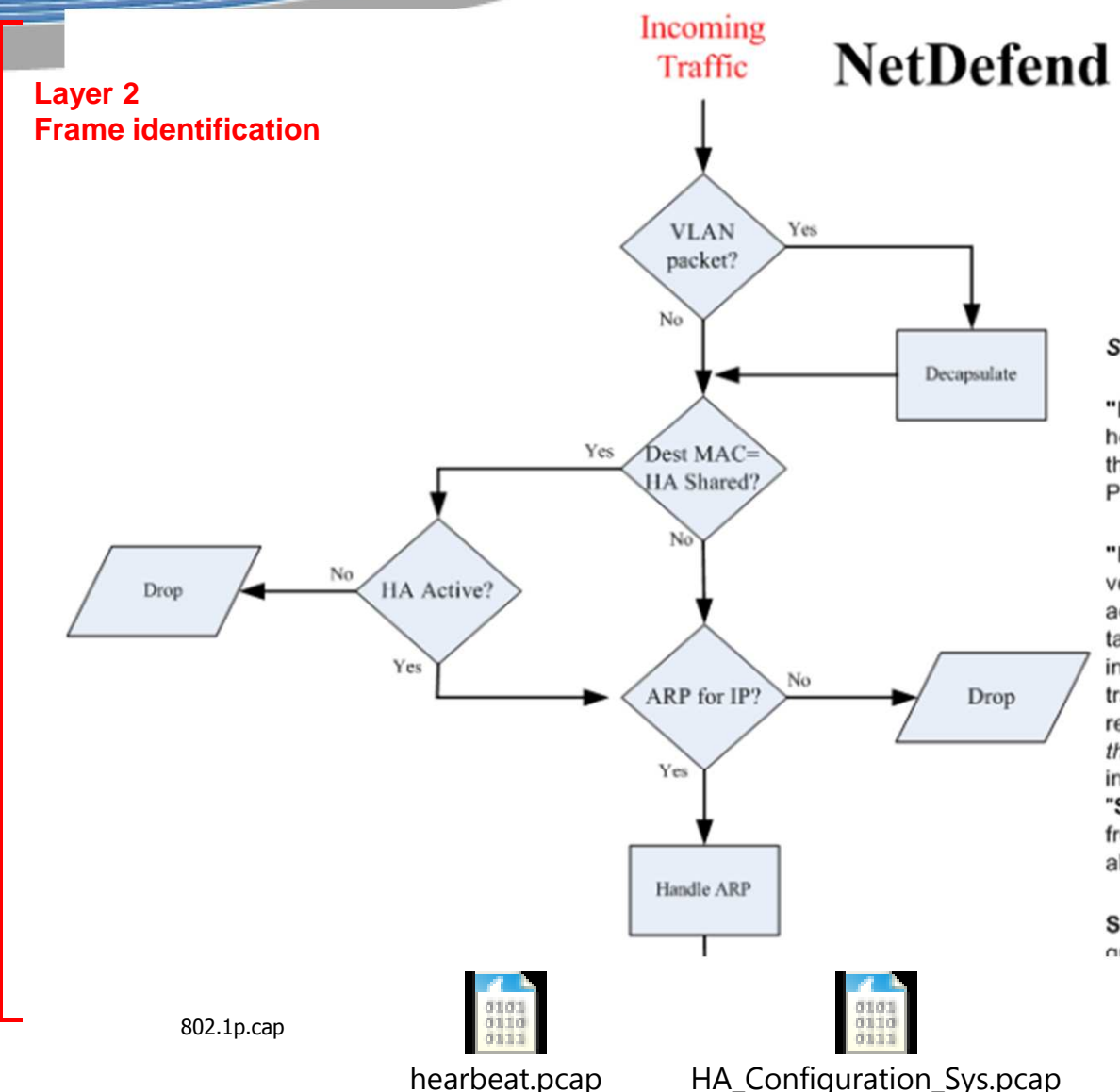

### NetDefend Firewall Packet Flow

RT = Routing Table IF = Interface

Some explanations:

"Lookup destination interface in main Routing Table": here we try to find out the destination interface by looking in the main routing table. This is needed to be able to look up PBR rules in the next step of the flow.

"Reverse Route Lookup": This is used to automatically verify sender IP based on routing if there is no maching access rule. The lookup will be done in the selected routing table (main or PBR routing table). The source IP is used as input for the lookup. An interface is given back as result. The traffic is only allowed if this interface matches the interface we received the packet on. (Advanced, may be too detailed for this course: there is one exception from this statement. If interface groups are used and members are marks as "Security/Transport Equivalent", traffic received from another member in the same interface group is also allowed).

Security/Transport Equivalent: If enabled, the interface group can be used as a destination interface in rules where

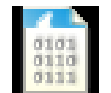

#### different\_interface.pcap

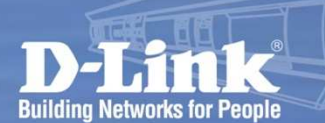

### **High Availability**

### **HA and Shared IP Address for Hardware Failover**

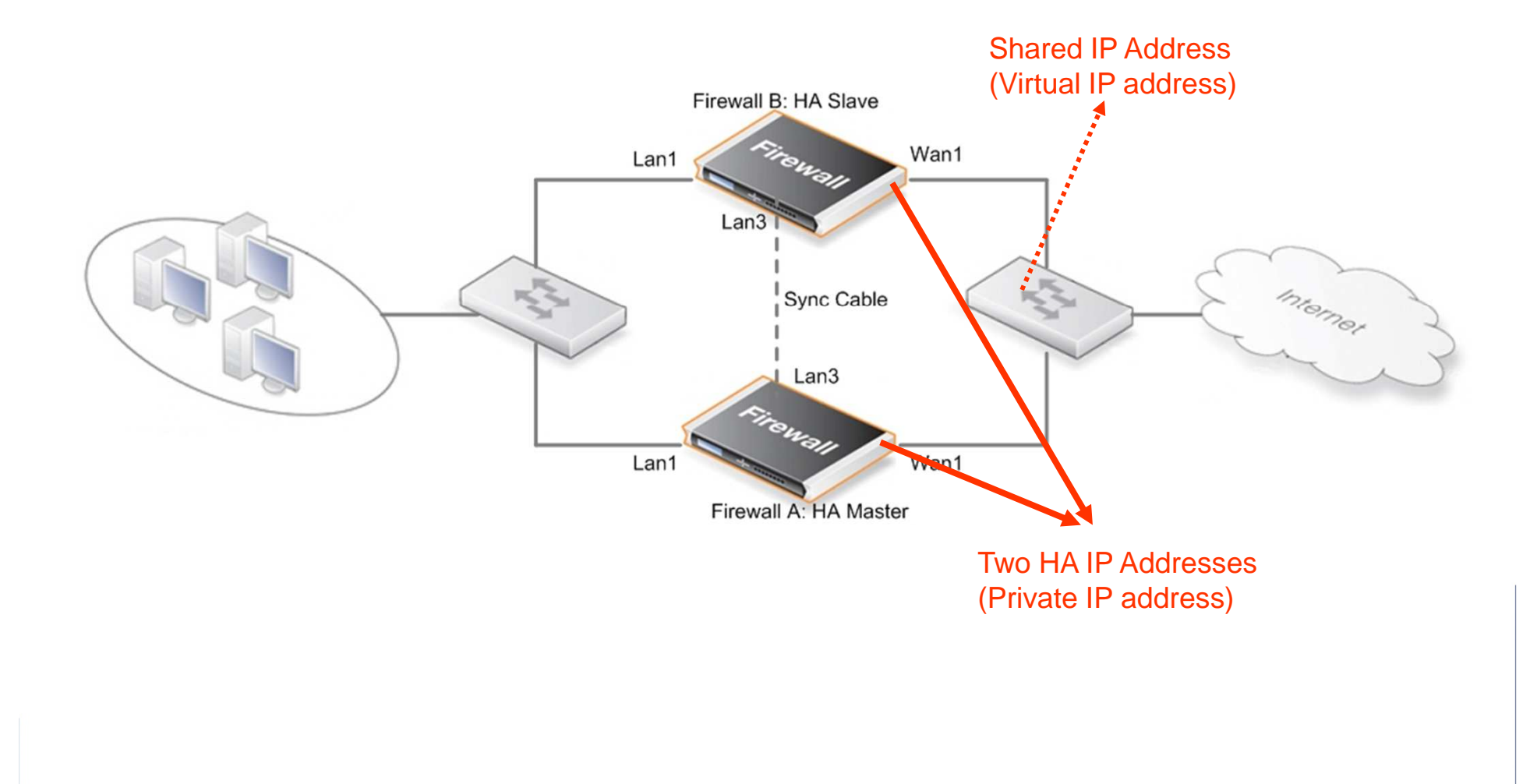

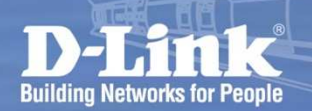

# High Availability

How does the failover work?

Both peers will send 5 heartbeat per In the second and the second and the wardiventheeter)and standstand by time ke over faiedveffivionmeithitialenhote peer is gone. Frame 8790 (82 bytes on wire, 82 bytes captured) Ethernet II, Src: D-Link\_3d:da:4d (00:13:46:3d:da:4d), Dst: Private\_c1:4a:01 (11:00:00:c1:4a:01) Internet Protocol, Src: 192.168.110.253 (192.168.110.253), Dst: 192.168.110.255 (192.168.110.255) User Datagram Process Verc Port: applix (999), Dst Port: applix (999) Active Data (40 bytes) wan1 / Slave lan1 lan1 Switch Listening the Heartbeats sent from Listening the Heartbeats sent from peer unit peer unit

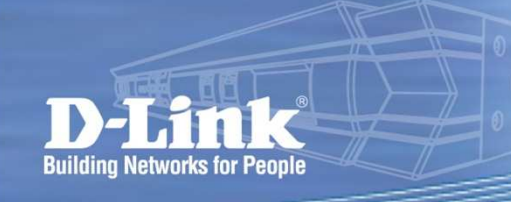

# **HA Cluster Heartbeats**

• A firewall detects its peer equipment no longer operational when it can not hear devices "Cluster Heartbeats" from its peer.

**High Availability** 

abilitv

- Both peers sends 5 heartbeats per second.
- when 3 heartbeats are missed a failover will be initiated, the standby one will become active.
- Under normal operation of a High Availability cluster, all interfaces send Cluster HeartBeat messages on a regular basis. (To avoid heartbeat traffic overheating the network, the administrator can disable heartbeat sending on any of the interfaces.)

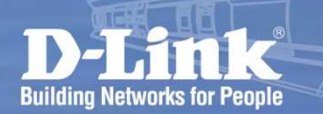

# High Availability

ARP table insight

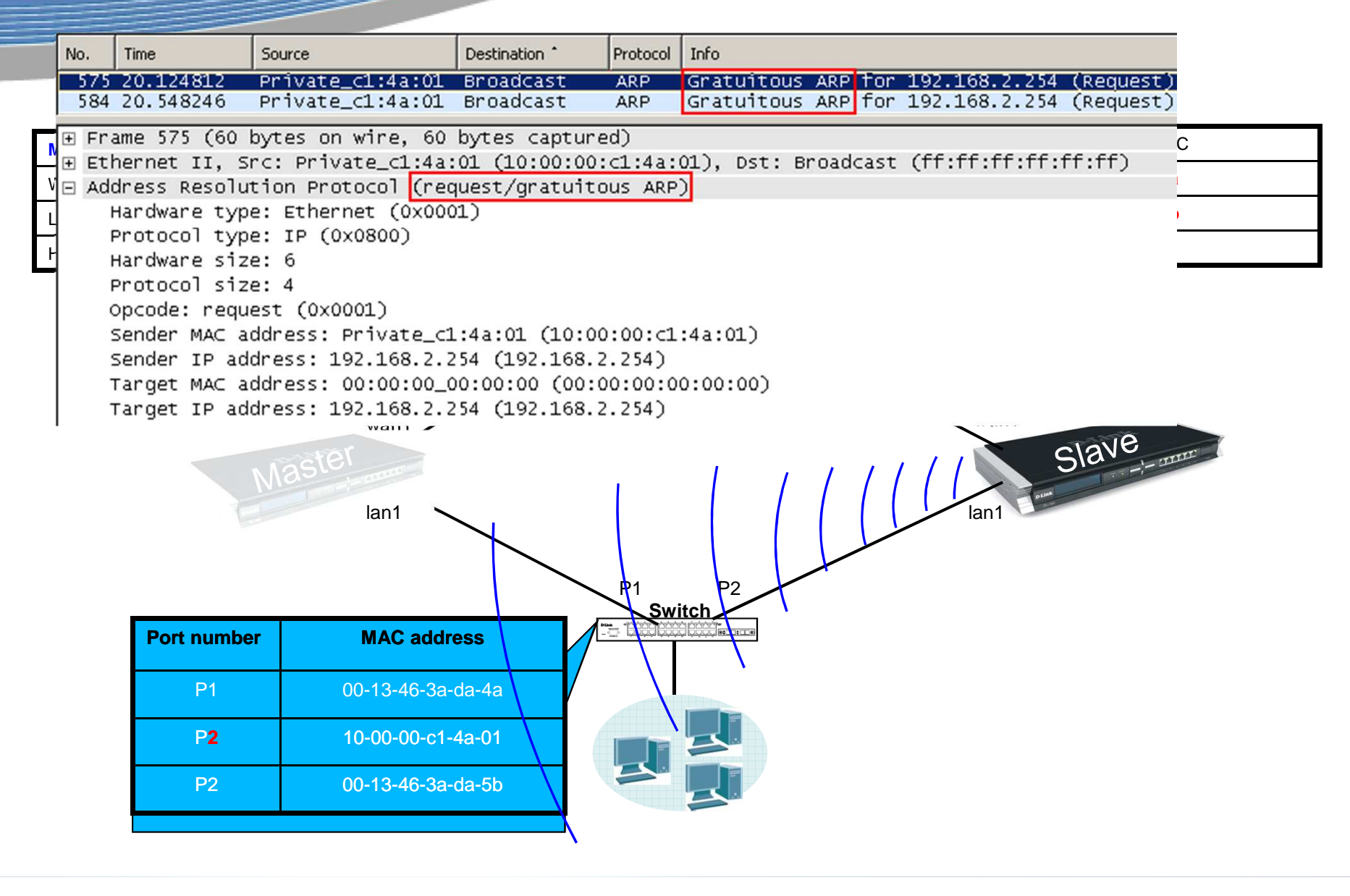

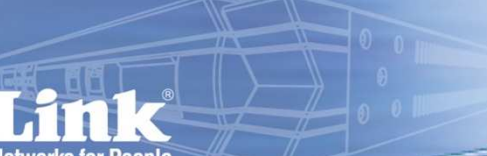

# **High Availability**

**D**NETDEFEND

### **Hardware Failover Mechanism**

- All ARP queries and response for the shared IP address that will be answered by the active firewall.
- The hardware address of the shared IP address is not using real physical hardware address for each interface. It is constructed from the Cluster ID on the following form: 10-00-00-C1-4A-*nn* for example. The *nn* is the Cluster ID configured in the Settings section.
- Since the shared IP address is used, there will be no latency time to update ARP caches of units when failover occurs.
- HA provides a redundant, state-synchronized hardware configuration.

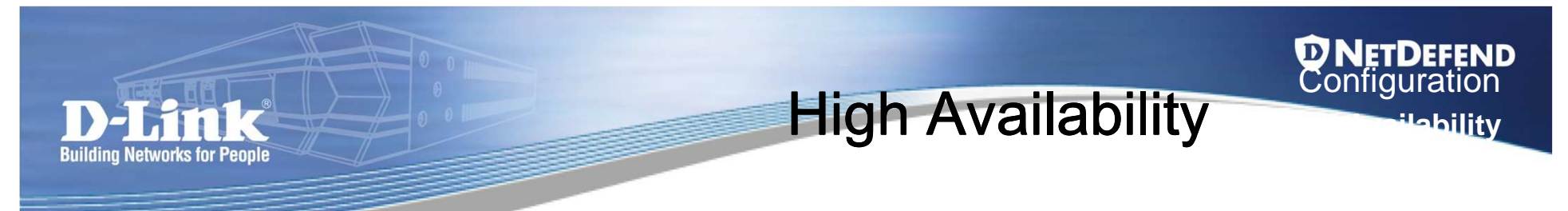

### **The Synchronization Interface**

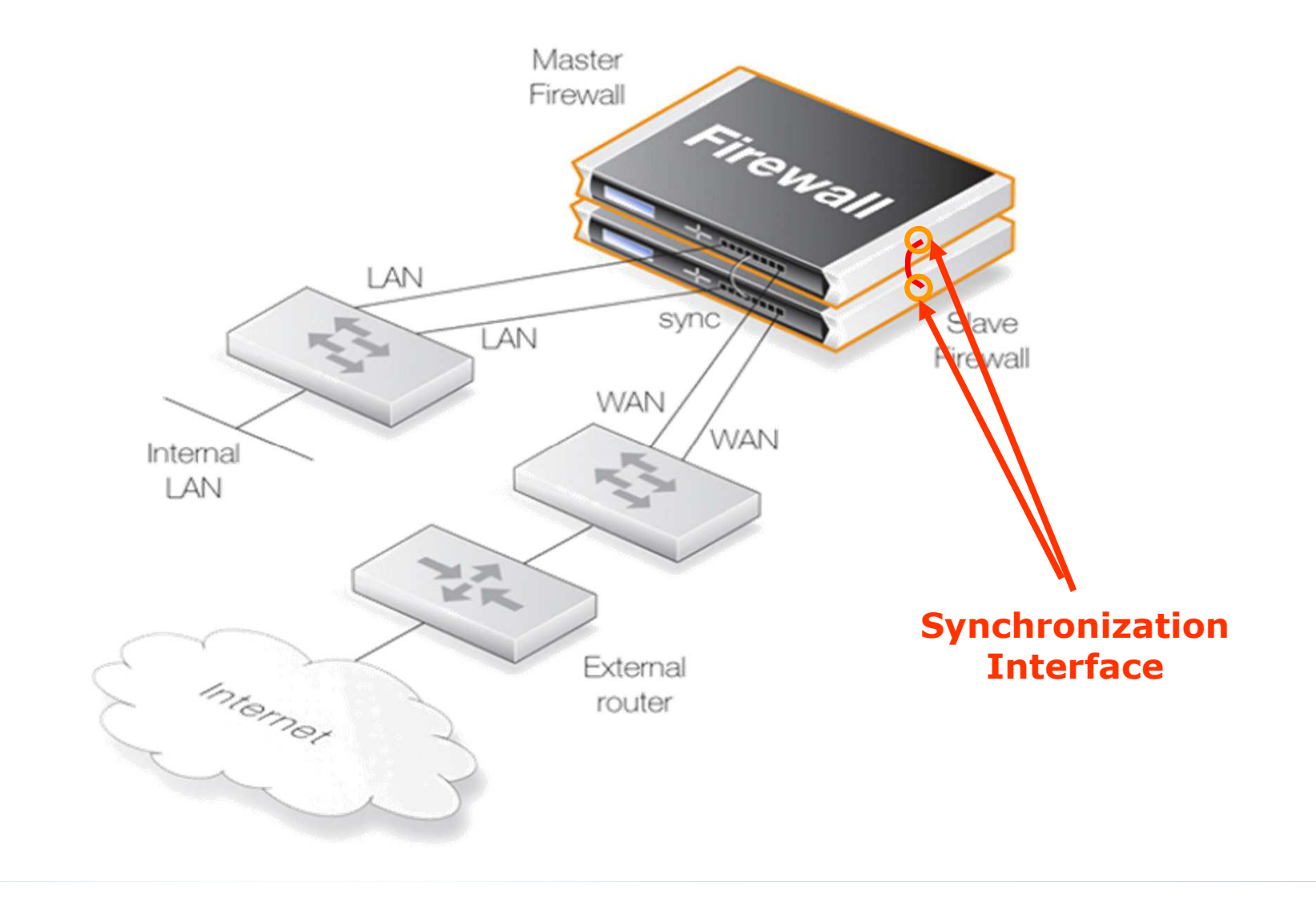

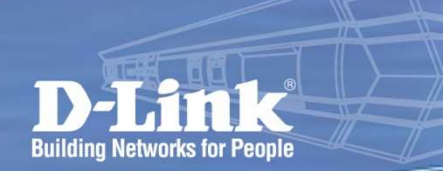

**High Availability** 

### **HA Address Setting Contrasts with WebUI**

| ame:              | lan3           |   |  |
|-------------------|----------------|---|--|
| P Address:        | Shared_lan3_ip | ~ |  |
| Network:          | Shared_lan3net | ~ |  |
| Default Gateway:  | (None)         | ~ |  |
| Receive Multicast | Auto           | ~ |  |
| raffic:           |                |   |  |

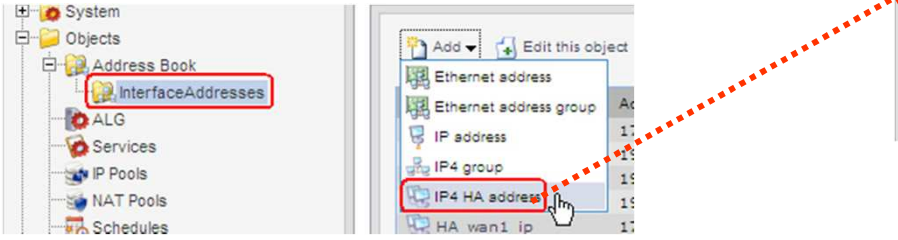

HA Address Object includes Master IP and Slave IP address

💓 lan3 An Ethernet interface represents a logical endpoint for Ethernet traffic. General Hardware Settings Advanced Automatic Route Creation Automatically add commonly used routes related to this interface Add route for interface network Add default route if default gateway is specified Route Metric: 100 MTU Settings Set the maximum size of packets sent via this interface. Normally, you do not need to change the MTU settings. By default, the interface uses the maximum size that the physical media supports. MTU: 1500 Bytes, Upper limit: 1500 High Availability In High Availability cluster spenarios, the IP address specified in the "IP Address" field on the General tab is shared by all the members of a cluster. However, for communication with a specific cluster node, a "Private IP Address" is used. Only pre-defined HA Address Pair objects can be selected as private IP in order to ensure that each cluster node has a complete set of configurations for all nodes in the cluster Private IP Address: HA, Jan3 ip Under normal operation of a High Availability cluster, all interface send Cluster HeartBeat messages on a regular basis. These are used by HA to monitor the operational status of the cluster nodes. Though it is recommended to leave heartbeats enabled, they often provide highly redundant information Disable HA Cluster Heartbeats

**D**NETDEFEND Configuration

ilabilitv

HA Address Object has to be selected on Advanced tab within Ethernet Interface setting page

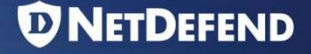

### How to check the HA status

• Type the ha command in the CLI

MASTER:/> ha This device is a HA MASTER This device is currently ACTIVE (will forward traffic) This device has been active: 33 sec HA cluster peer is ALIVE MASTER:/>

SLAVE:/> ha This device is a HA SLAVE This device is currently INACTIVE (won't forward traffic) This device has been inactive. 44 sec HA cluster peer is ALIVE SLAVE:/>

### How to deactivate the HA master

### • Type the ha -deactivate .

#### HASTER:/> ha

**Building Networks for People** 

This device is a HA MASTER This device is currently ACTIVE (uill forward traffic) This device has been active: 280 sec HA cluster neer is ALTVE MASTER:/> ha -deactivate HH HAS: HUTIVE HA going INACTIVE... MASTER:/> ha This device is a HA MASTER This device is currently INACTIVE (uon't forward traffic) This device has been inactive: 3 sec HA cluster peer is ALIVE HASTER:/> SLAVE:/> SLAVE:/> ha This device is a HA SLAVE This device is currently ACTIVE (will forward traffic) This device has been active: 11 sec HA cluster peer is ALIVE SLAVE:/>

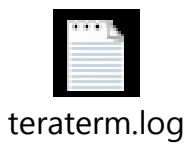

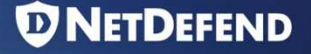

### **Link Monitor Feature in the HA**

 HA mechanism monitors heartbeat packet to check the status of HA peer device, the firewall thinks that the peer is dead and takes the HA Active ownership if no heartbeat packet received. There might be a problem if only specific interface connection is failed.

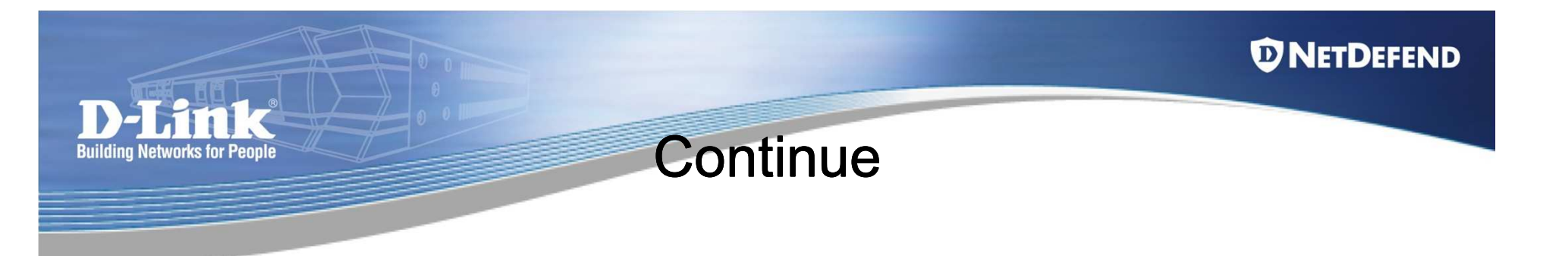

 We can use Link Monitor feature to avoid this limitation. With Link Monitor feature, DFL monitors link status per interface, and triggers HA failover if monitored interface is down.

| DFL-1660                                                                                                    | The Link Monito                                                                                                    | r allows the system | to monitor one or more hosts a |
|----------------------------------------------------------------------------------------------------|----------------------------------------------------------------------------------------------------|---------------------|--------------------------------|
| Date and Time<br>DNS<br>Remote Management                                                                                              | General                                                                                                    |                     |                                |
| Log and Event Receiver     B I DHCP                                                                                                    | Action:                                                                                                    | HA Failover         | ~                              |
| High Availability<br>Misc. Clients<br>Hardware Monitoring<br>Unk Monitors<br>Whitelist<br>Advanced Settings<br>Objects<br>Address Book | Addresses<br>Available<br>pptp-users<br>wan1_dns1<br>wan1_dns2<br>wan1.ip<br>wan1.net<br>WAN2_GW<br>wan2_ip<br>wan2net |                     | Selected<br>LAN_PC<br>wan1_gw  |
| ALG with AV/WCF                                                                                                    | Max Loss:                                                                                                    | 7                   | consecutive<br>packets         |
| P Pools                                                                                                    | Initial Grace Period:                                                                                                  | 45                  | seconds<br>from reconf         |
| Authentication Objects                                                                                                    | Ping Interval:                                                                                                    | 250                 | milliseconds                   |

### Common debug procedure

### Can check HA state via CLI

Check Master HA state via CLI:

DFL-2560:/> ha This device is a HA MASTER This device is currently ACTIVE (will forward traffic) This device has been active: 191 sec HA cluster peer is DEAD

Check Slave HA state via CLI:

DFL-2560G:/> ha This device is a HA SLAVE This device is currently ACTIVE (will forward traffic) This device has been active: 246 sec HA cluster peer is DEAD

 We can see that both Master and Slave are in the "ACTIVE" state and think peer is dead. In such situation, the user network is being very instability and suffering

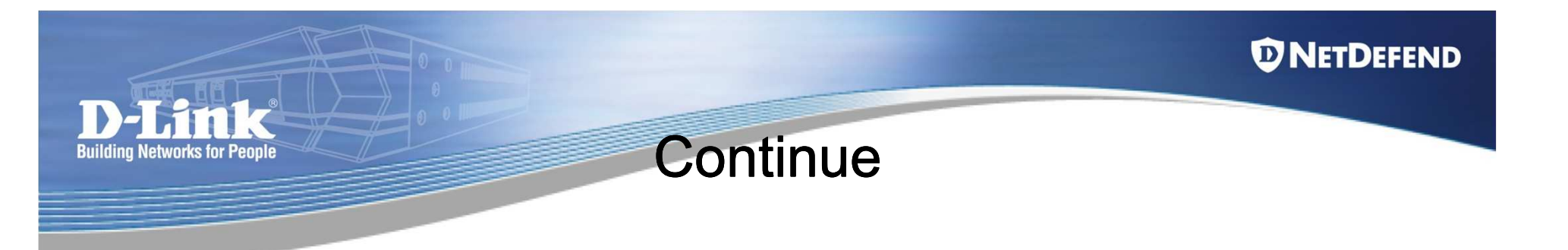

 Make sure Sync interfaces are connected between each other or corresponding activate interfaces are connected in the same broadcast domain. We need make sure the heartbeat packets can communicated between each others.

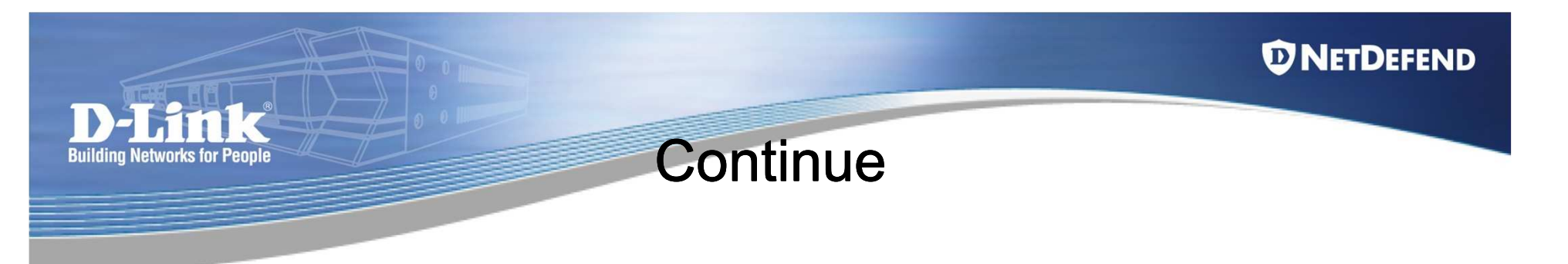

• Check HA cluster number, both firewalls should have the same Cluster ID.

| 😨 DFL-2560G                                                               | Configure the High Availability cluster parameters for this system. |  |  |
|---------------------------------------------------------------------------|---------------------------------------------------------------------|--|--|
| System     System     One     Date and Time     One     Remote Management | General Advanced                                                    |  |  |
| Log and Event Receivers                                                   | Enable High Availability                                            |  |  |
| DHCP                                                                      | Cluster ID: 1                                                       |  |  |
| High Availability                                                         | Syno interface: Ian4                                                |  |  |
| Hardware Monitoring                                                       | Node Type: Slave 🗸                                                  |  |  |
| Link Monitors     Whitelist     Advanced Settings                         |                                                                     |  |  |

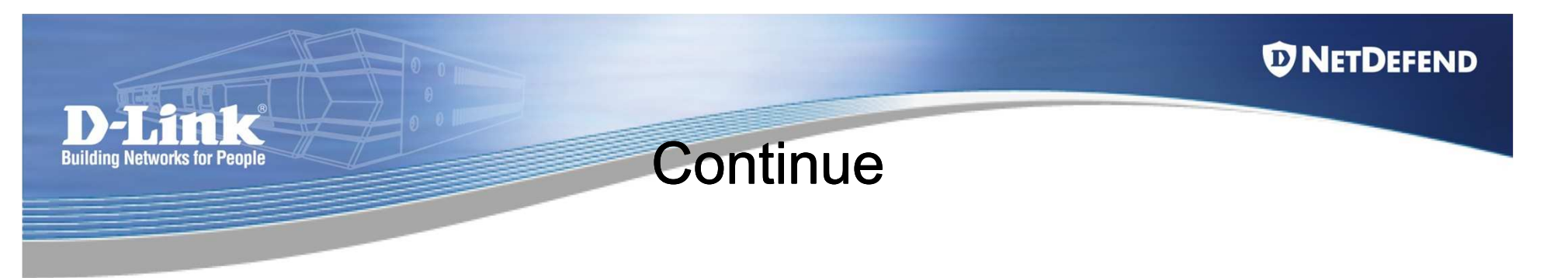

- Make sure Master and Slave roles.
- Make sure both firewalls have the same HA advanced parameters.

| W High Availability<br>Configure the High Availability cluster param |      |  |  |  |
|----------------------------------------------------------------------|------|--|--|--|
| General Advanc                                                       | ed   |  |  |  |
| 3 General                                                            |      |  |  |  |
| Sync buffer size:                                                    | 1024 |  |  |  |
| Sync packet max burst:                                               | 20   |  |  |  |
| Initial silence:                                                     | 5    |  |  |  |
| Use Unique Shared<br>Mac:                                            |      |  |  |  |
| Deactivate Before<br>Reconf:                                         |      |  |  |  |
| Reconf Failover Time:                                                | 0    |  |  |  |

• All shared IP addresses must be the same between each other.

### D-Link Building Networks for People

### High Availability

**D** NETDEFEND Configuration

abilitv

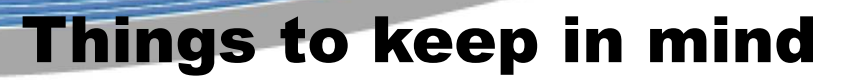

#### **Firewall Statistics are not shared**

1. The Real-time Monitor of Slave Firewall will not automatically track the active firewall. When you login in Slave Firewall GUI, you're looking at a Real-time Monitor graph where nothing but the connection count is moving.

2.SNMP statistics are not shared as well. SNMP managers have no failover capabilities. Therefore, you will need to poll both firewalls in the cluster.

#### Logs comes from two firewalls

1.Log data will be coming from two firewalls.

2. The external log server has to be configured to receive logs from both firewalls. All log query will include both firewalls as sources and it will give you all the log data in one result view.

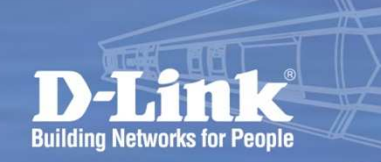

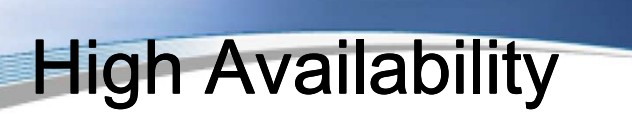

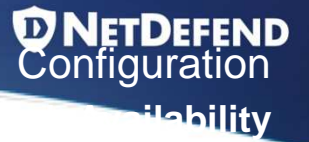

### **Configuring High Availability - Summary**

- Both firewalls in High Availability scenario will use shared IP address.
- The hardware address of the shared IP address is based on Cluster ID information to change last two numbers of the physical hardware address.
- Both firewalls rely "Cluster Heartbeat" packets to detect its peer equipment is working or no longer operational.

# High Availability-Firmware Upgrade Get rid of the risk

- 1. Take the inactive node completely off-line (disconnect all cables)
- 2. Upgrade the inactive node.

Now you have two options:

- 3a. Upgrade the active node (allow it to reboot) and when it is up, reinstall the inactive node.
   Downtime = reboot time + time for ARP etc to settle and Conns to retransmit.
- 3b. Re-install the inactive mode, do a failover to it, upgrade the remaining node.
   Downtime = failover time + time for ARP etsc to settle and Conns to retransmit.

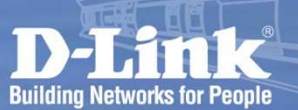

# High Availability

# Known issue: (version 2.20.02)

- 1. HA: Transparent Mode won't work in HA mode
- 2. HA: No state synchronization for ALGs
- 3. HA: Tunnels unreachable from inactive node

(The inactive node in an HA cluster cannot communicate over IPSec, PPTP, L2TP and GRE tunnels, as such tunnels are established to/from the active node.)

4. HA: No state synchronization for L2TP, PPTP and IPSec tunnels

(On failover, incoming clients will re-establish their tunnels after the tunnels are deemed non-functional. This timeout is typically in the 30 -- 120 seconds range.)

- 5. HA: No state synchronization for IDP signature scan states.
 (No aspects of the IDP signature states are synchronized. This means that there is a small chance that the IDP engine causes false negatives during an HA failover.)

### High Availability Scenario Hands-on

**NETDEFEND** Configuration

**ilabilit**V

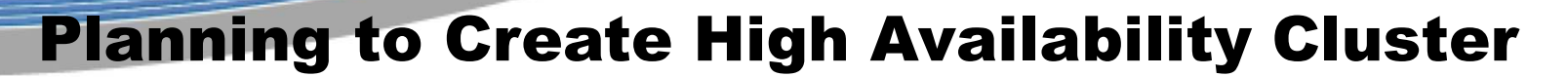

**Building Networks for People** 

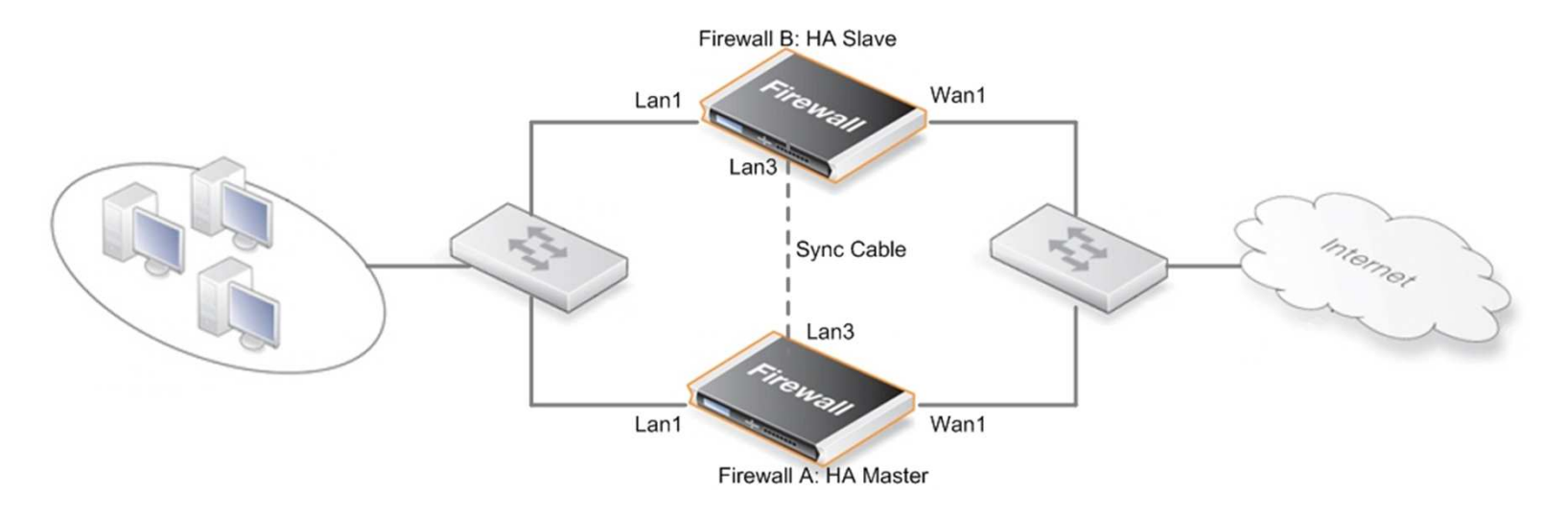

| Interface | Shared IP Address | HA Master IP Address | HA Slave IP Address |
|-----------|-------------------|----------------------|---------------------|
| Wan1      | 192.168.110.254   | 192.168.110.253      | 192.168.110.252     |
| Wan2      | 192.168.120.254   | 192.168.120.253      | 192.168.120.252     |
| DMZ       | 172.17.100.254    | 172.17.100.253       | 172.17.100.252      |
| Lan1      | 192.168.1.254     | 192.168.1.253        | 192.168.1.252       |
| Lan2      | 192.168.2.254     | 192.168.2.253        | 192.168.2.252       |
| Lan3      | 192.168.3.254     | 192.168.3.253        | 192.168.3.252       |

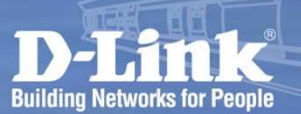

# High Availability

### Firewall A-setup procedure--(CLI)

1 Config the Shared IP address for all of interfaces

Assign the **Shared IP address** to each physical interface respectively.

#### → set Interface Ethernet wan1 DHCPEnabled=No

set Address IP4Address InterfaceAddresses/wan1\_ip Address=192.168.110.254 set Address IP4Address InterfaceAddresses/wan1net Address=192.168.110.0/24 set Address IP4Address interfaceAddresses/dmz\_ip Address=172.17.100.254 set Address IP4Address InterfaceAddresses/dmznet Address=172.17.100.0/24 set Address IP4Address InterfaceAddresses/lan1\_ip Address=192.168.1.254 set Address IP4Address InterfaceAddresses/lan1\_ip Address=192.168.1.0/24 set Address IP4Address InterfaceAddresses/lan1\_ip Address=192.168.1.0/24 set Address IP4Address InterfaceAddresses/lan2\_ip Address=192.168.2.254 set Address IP4Address InterfaceAddresses/lan2\_ip Address=192.168.2.0/24 set Address IP4Address InterfaceAddresses/lan2\_ip Address=192.168.3.254 set Address IP4Address InterfaceAddresses/lan3\_ip Address=192.168.3.254

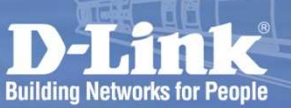

# High Availability

# Firewall A-setup procedure--(CLI)

**2** Assigning the IP address to each interface for Master and Slave respectively.

Add the HA objects for every interfaces, please noting that, no matter about the amount of physical interfaces are involved, we still need to create every HA objects for each physical interface respectively, it's the design by nature. "Address:0"  $\rightarrow$  It's the IP address for Master, and "Address:1"  $\rightarrow$  is the address for Slave

→add Address AddressFolder Ha-object

- →set HighAvailability Enabled=Yes SyncIface=dmz ClusterID=1 NodeID=0
- →cc Address AddressFolder Ha-object

add IP4HAAddress wan1-ha Address:0=192.168.110.253 Address:1=192.168.110.252 add IP4HAAddress wan2-ha Address:0=192.168.120.253 Address:1=192.168.120.252 add IP4HAAddress dmz-ha Address:0=172.17.100.253 Address:1=172.17.100.252 add IP4HAAddress lan1-ha Address:0=192.168.1.253 Address:1=192.168.1.252 add IP4HAAddress lan2-ha Address:0=192.168.2.253 Address:1=192.168.2.252 add IP4HAAddress lan2-ha Address:0=192.168.3.253 Address:1=192.168.3.252 add IP4HAAddress lan3-ha Address:0=192.168.3.253 Address:1=192.168.3.252 cc

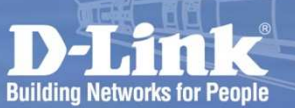

# **High Availability**

Firewall A-setup procedure--(CLI) On each physical interface, we need to apply something which we created in previous steps

After we done all the settings, we need to input the command of "Save" to store the configuration file into Flash Card, and please don't forget to input the "Activate" after "Save" to confirm the settings again within 30 seconds (default value). If DFL doesn't receive the "Activate", the settings will be restored to the previous version.

set Interface Ethernet wan1 PrivateIP=Ha-object/wan1-ha set Interface Ethernet wan2 PrivateIP=Ha-object/wan2-ha NOCHB=Yes set interface Ethernet dmz PrivateIP=Ha-object/dmz-ha set Interface Ethernet lan1 PrivateIP=Ha-object/lan1-ha set Interface Ethernet Ian2 PrivateIP=Ha-object/Ian2-ha NOCHB=Yes set Interface Ethernet Ian3 PrivateIP=Ha-object/Ian3-ha NOCHB=Yes

→ Save

//reconnect to DFL

Activate

## High Availability

An Ethernet interface represents a logical endpoint for Ethernet traffic.

Advanced

Firewall A-setup procedure--(GUI)

wan1

General

If the default firmware is **v2.12** or later, the **WAN1** interface will be the DHCP client by default. As we said before, HA doesn't support the type is DHCP client in any physical interfaces.

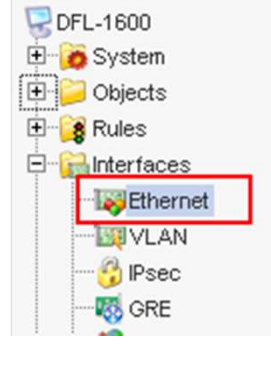

### General

| lame:                         | wan1    |   |  |
|-------------------------------|---------|---|--|
| P Address:                    | wan1_ip | * |  |
| letwork:                      | waninet | ~ |  |
| )efault Gateway:              | wan1_gw | ~ |  |
| Receive Multicast<br>Fraffic: | Auto    | ~ |  |

Hardware Settings

---> Shutdown RECONFIGURE on 2008-07-14 04:37:32 <---

#### Enable DHCP Client

Enabling the DHCP Client will create and use the objects <interface na Objects that are needed by the DNS client and don't exist in the Addre: to '0.0.0.0' and dynamically updated.

Attempting to use new configuration data... Parsed 'NodeID=SLAVE' directive in configuration. Acting as a HA slave.

Warning W4503/IFACES in "wan1.Ethernet":

- Shared HA IP address not set
- wan1 PBR main MTU 1500 DHCPCLIENT { ENABLED YES AUTONAMES NO AUTOGWNAME NO IPNAME wan1 ip NETNAME wan1net GWNAME wan1 g

Warning W4560/IFACES in "wan1.Ethernet":

- DHCP does not work on HA clusters - only the unique interfaces addresses will be assigned.

wan1 PBR main MTU 1500 DHCPCLIENT { ENABLED YES AUTONAMES NO AUTOGWNAME NO IPNAME wan1\_ip NETNAME wan1net GWNAME wan1\_g CFG Warning: This unit should be a HA slave, but the configuration is non-HA. Now running in local lockdown (admin-only) mode.

License file successfully loaded.

Configuration done

Building Networks for People

#### **D-Link** Building Networks for People

# 

# High Availability

# Go to the General tab which is under the page of High Availability of System, and then tick

"Enable High Availability" option. The rest fields are setting as below:

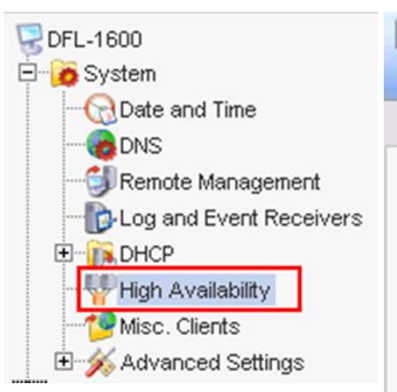

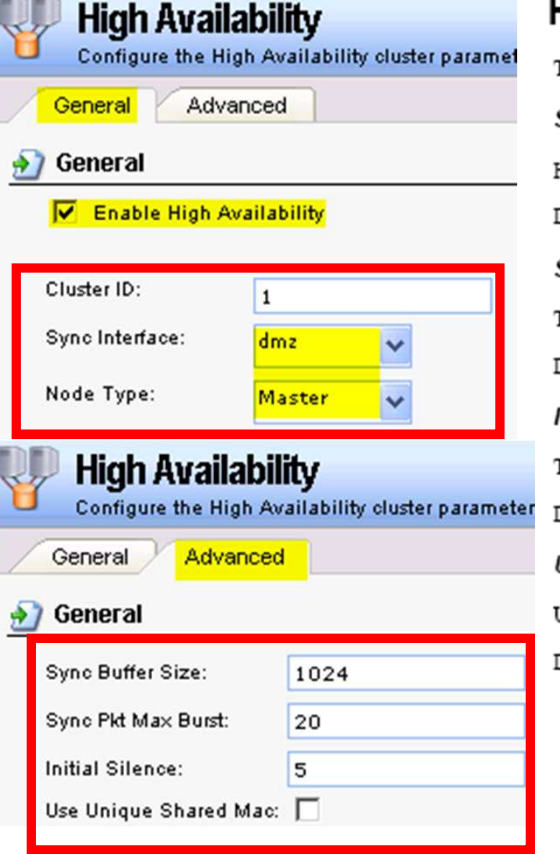

#### **HA Advanced Settings**

The following CorePlus advanced settings are available for High Availability:

Sync Buffer Size

How much sync data, in Kbytes, to buffer while waiting for acknowledgments from the cluster peer. Default: 1024

#### Sync Pkt Max Burst

The maximum number of state sync packets to send in a burst.

Default: 20

#### Initial Silence

The time in seconds to stay silent on startup or after reconfiguration.

Default: 5

#### Use Unique Shared Mac

Use a unique shared mac address for each interface.

Default: Disabled

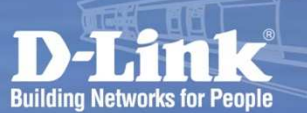

# High Availability

6

# Firewall A-setup procedure--(GUI)

Now we have to create the "IP4 HA address" object for each interface.

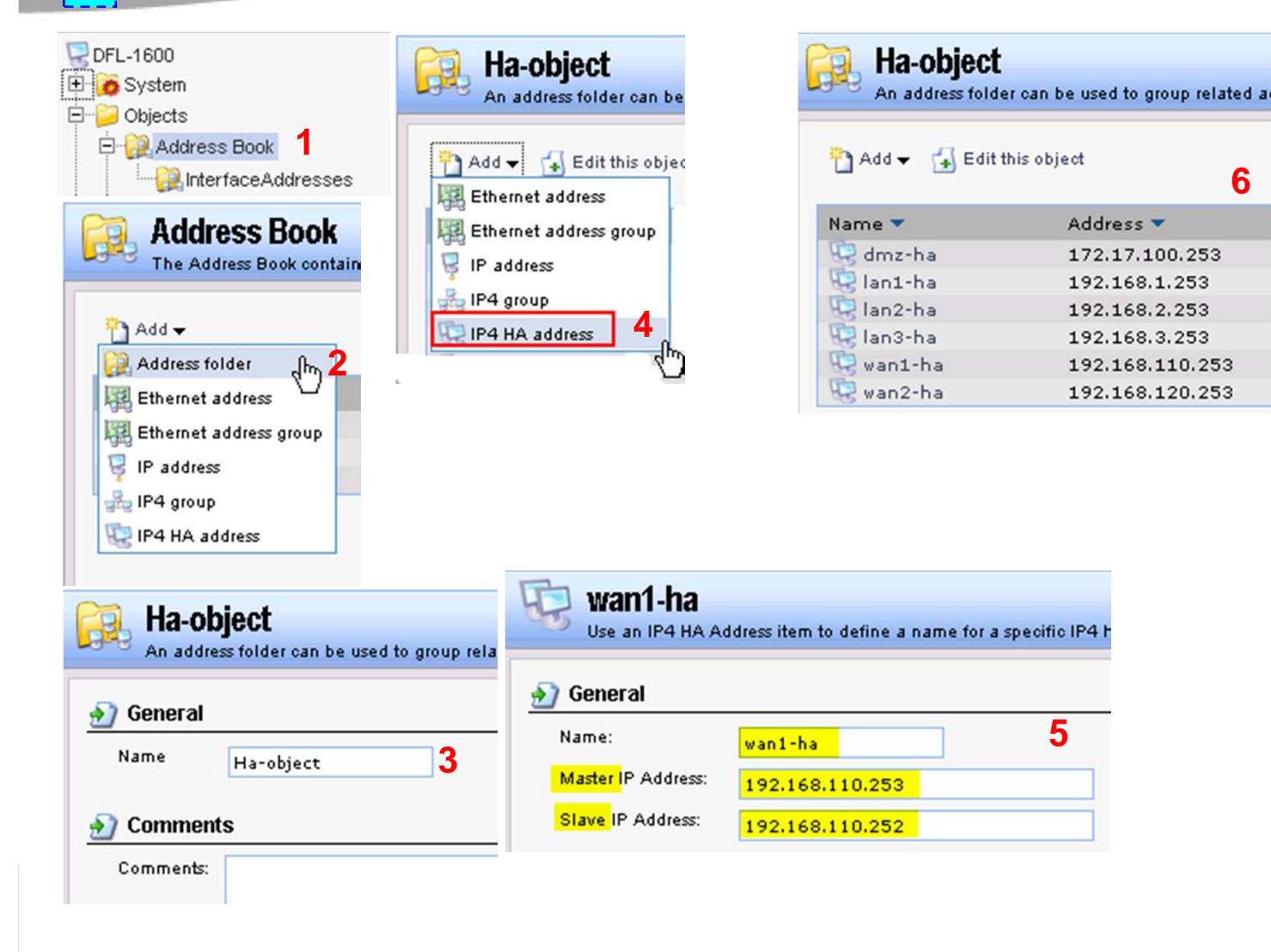

Repeat the same procedure from 4 to 5 to create for every interfaces

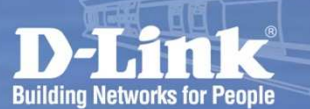

# High Availability

# Firewall A-setup procedure--(GUI)

After having done the settings of IP4 HA addresses( The IPs are used for teaming group to know each other and administration only ), we have to address the IP4 Shared address

| as below: | ok<br>t<br>Addres <mark>t es</mark> |                                        |
|-----------|-------------------------------------|----------------------------------------|
| 6         | An address folder                   | ddresses<br>can be used to group relat |
|           | 🎦 Add 👻 🛃 Edit th                   | <sup>is object</sup> 2                 |
|           | Name 🔻                              | Address 🔻                              |
|           | 🗟 dmz_ip                            | 172.17.100.254                         |
|           | 🗟 dmznet                            | 172.17.100.0/24                        |
|           | lan1_ip                             | 192.168.1.254                          |
|           | 🗟 lan1net                           | 192.168.1.0/24                         |
|           | lan2_ip                             | 192.168.2.254                          |
|           | 💡 lan2net                           | 192.168.2.0/24                         |
|           | 💡 lan3_ip                           | 192.168.30.1                           |
|           | 🗟 lan3net                           | 192.168.30.0/24                        |
|           | 😼 wan1_dns1                         | 0.0.0.0                                |
|           | 😼 wan1_dns2                         | 0.0.0.0                                |
|           | 😼 wan1_gw                           | 0.0.0.0                                |
|           | 💡 wan1_ip                           | 192.168.3.254                          |
|           | 😽 waninet                           | 192.168.3.0/24                         |
|           | 💡 wan2_ip                           | 192.168.120.254                        |
|           | 💡 wan2net                           | 192.168.120.0/24                       |

High Availability

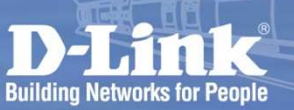

# Firewall A-setup procedure--(GUI)

Go to find the *Private IP Address* field which is under the *Advanced* tab of the left tree view *Ethernet* page of the *Interface*, and then select a suitable IP4 HA object which we created in step 3 for every interfaces. Repeat the same way till every interfaces has been assigned the value in "*Private IP Address*".

> DFL-1600 DFL-1600 DFL-1600 System DFL-1600 System DFL-1600 System DFL-1600 System DFL-1600 System DFL-1600 System DFL-1600 System DFL-1600 DFL-1600 System DFL-1600 DFL-1600 System DFL-1600 DFL-1600 DFL-

> > Ethernet

|   | An Ethernet interface represents a logical endpoint for Ethernet traffic.                                                                                                    |            |
|---|----------------------------------------------------------------------------------------------------|------------|
|   | General Hardware Settings Advanced                                                                                                    |            |
| ו | Automatic Route Creation                                                                                                    | 5          |
|   | Automatically add commonly used routes related to this interface                                                                                                    |            |
|   | Add route for interface network                                                                                                    |            |
|   | Add default route if default gateway is specified                                                                                                    |            |
|   | Route Metric: 100                                                                                                    |            |
|   | 🛃 MTU Settings                                                                                                    | <b>I</b> J |
|   | Set the maximum size of packets sent via this interface. Normally, you do not need to change the MTU settings. By default, the interface uses the maximum size that the physical media supports. MTU: 1500 Bytes. Upper limit: 1500                                                                                                    |            |
|   | High Availability                                                                                                    | 5          |
|   | In High Availability cluster scenarios, the IP address specified in the "IP Address" field on the General tab<br>is shared by all the members of a cluster. However, for communication with a specific cluster node, a<br>"Private IP Address" is used. Only pre-defined HA Address Pair objects can be selected as private IP in<br>order to ensure that each cluster node has a complete set of configurations for all nodes in the cluster. |            |
|   | Private IP Address: wan1-ha                                                                                                    |            |
|   | Under normal operation of a High Availability cluster, all interface send Cluster HeartBeat messages on a regular basis. These are used by HA to monitor the operational status of the cluster nodes. Though it is recommended to leave heartbeats enabled, they often provide highly redundant information.                                                                                                    |            |
|   |                                                                                                    | OK Cancel  |

#### D-Link Building Networks for People

6

#### **NETDEFEND**

# High Availability

# Firewall A-setup procedure--(GUI)

In the *Ethernet* page, in addition to setup the IP HA addresses, we still have to verify if the settings of Shared IP and Network range are correct. After having done all the settings, don't forget to do the "Save and Activate".

|        | <ul> <li>Comigure the settings for the Ethemet adapters in tr</li> </ul> |           |  |  |
|--------|--------------------------------------------------------------------------|-----------|--|--|
|        |                                                                          |           |  |  |
| Name 🔻 | IP address 🔻                                                             | Network 🔻 |  |  |
| 🖸 dmz  | 😼 dmz_ip                                                                 | 😼 dmznet  |  |  |
| 🔢 lan1 | 😼 lan1_ip                                                                | 😼 lan1net |  |  |
| 🖸 lan2 | 😼 lan2_ip                                                                | 😼 lan2net |  |  |
| 🔝 lan3 | 😼 lan3_ip                                                                | 😌 lan3net |  |  |
| 🔀 wan: | 😼 wan1_ip                                                                | 😼 waninet |  |  |
| 🔀 wanî | 🖁 wan2 ip                                                                | 😨 wan2net |  |  |

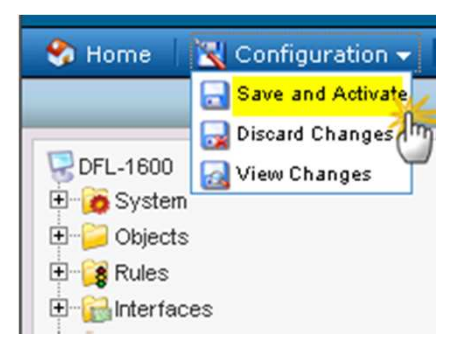

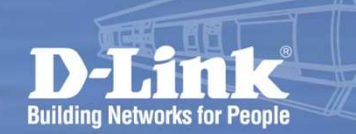

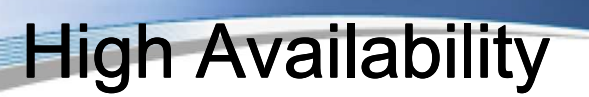

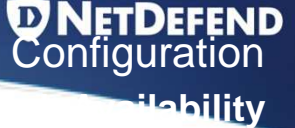

### **Configure High Availability on Firewall A**

Following procedure shows how to configure both NetDefend Firewalls are running in High Availability mode to provide a fault-tolerance capability based on last slide.

Note: Make sure to use same model and firmware version for both appliances!

#### WebUI

#### 1. Firewall A (HA Master): Rename current IP Address objects

Go to Objects > Address Book > InterfaceAddresses:

Rename dmz\_ip object as *Shared\_dmz\_ip* and change IP Address to 172.17.100.254 Rename dmznet object as *Shared\_dmznet* and change IP Address to 172.17.100.0/24 Rename lan1\_ip object as *Shared\_lan1\_ip* and change IP Address to 192.168.1.254 Rename lan2\_ip object as *Shared\_lan1net* and change IP Address to 192.168.1.0/24 Rename lan2\_ip object as *Shared\_lan2\_ip* and change IP Address to 192.168.2.254 Rename lan2\_ip object as *Shared\_lan2\_ip* and change IP Address to 192.168.2.0/24 Rename lan3\_ip object as *Shared\_lan2\_ip* and change IP Address to 192.168.3.254 Rename lan3\_ip object as *Shared\_lan3\_ip* and change IP Address to 192.168.3.0/24 Rename lan3\_ip object as *Shared\_lan3\_ip* and change IP Address to 192.168.3.0/24 Rename wan1\_ip object as *Shared\_wan1\_ip* and change IP Address to 192.168.110.254 Rename wan1\_ip object as *Shared\_wan1\_ip* and change IP Address to 192.168.110.254 Rename wan1\_gw object as *Shared\_wan1\_ip* and change IP Address to 192.168.110.254 Rename wan1\_gw object as *Shared\_wan1\_ip* and change IP Address to 192.168.110.254 Rename wan1\_gw object as *Shared\_wan1\_ip* and change IP Address to 192.168.110.254 Rename wan1\_gw object as *Shared\_wan1\_gw* and change IP Address to 192.168.110.254 Rename wan1\_gw object as *Shared\_wan1\_gw* and change IP Address to 192.168.110.254

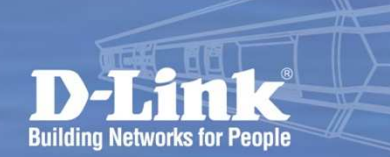

# High Availability

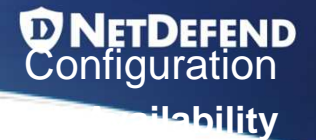

### **Configure High Availability on Firewall B**

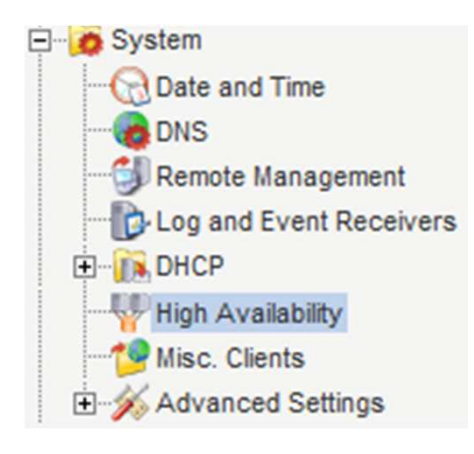

| General         |           |  |  |
|-----------------|-----------|--|--|
| Enable High Ava | ilability |  |  |
| Cluster ID:     | 10        |  |  |
| Sync Interface: | lan3 🗸    |  |  |
| Node Type:      | Slave 🗸   |  |  |

### High Availability Scenario Hands-on

**NETDEFEND** Configuration

**ilabilit**V

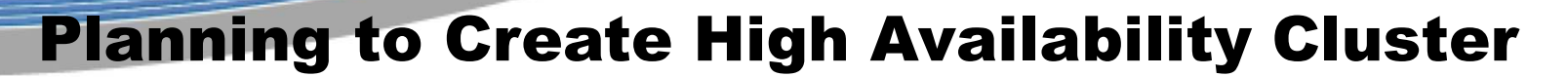

**Building Networks for People** 

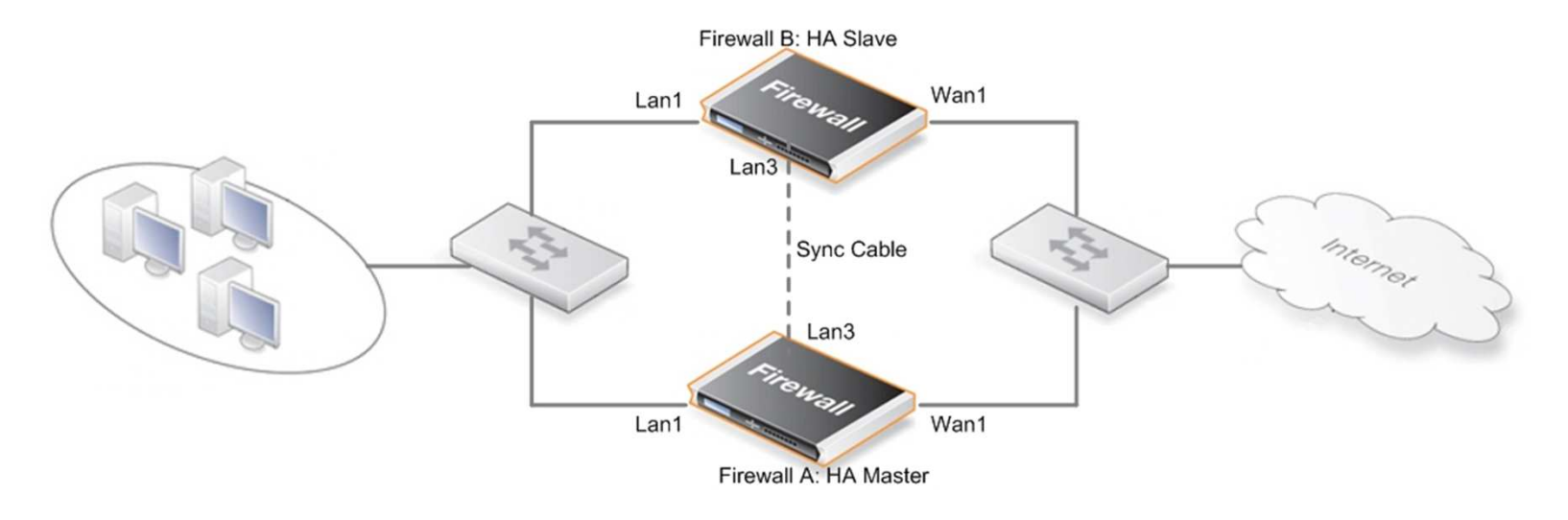

| Interface | Shared IP Address | HA Master IP Address | HA Slave IP Address |
|-----------|-------------------|----------------------|---------------------|
| Wan1      | 192.168.110.254   | 192.168.110.253      | 192.168.110.252     |
| Wan2      | 192.168.120.254   | 192.168.120.253      | 192.168.120.252     |
| DMZ       | 172.17.100.254    | 172.17.100.253       | 172.17.100.252      |
| Lan1      | 192.168.1.254     | 192.168.1.253        | 192.168.1.252       |
| Lan2      | 192.168.2.254     | 192.168.2.253        | 192.168.2.252       |
| Lan3      | 192.168.3.254     | 192.168.3.253        | 192.168.3.252       |